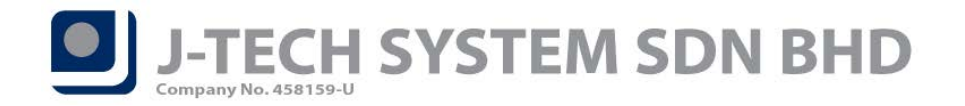

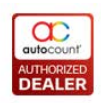

# Release Note 1.9.5.16

This version of AutoCount Accounting will upgrade your database version to **1.0.9.76**.

#### **Bugs Fixed:**

- 1. Fix Filter by Account still able to access filtered account thru Bank Recon.
- 2. Fix Debit Note with services tax (SV-6) not showing at Supply Listing by Tax Code in SST Processor.
- 3. Fix Trial Balance Report format "Current Balance with Balance B/F" for Debtor & Creditor show wrong value for Balance B/F and YTD column.
- 4. Fix Gift Rule journal account become empty after Rebuild.
- 5. Fix Year End Closing did not run stock calculation logic.

#### Enhancement Added:

- 1. Add Access Right "Edit Unit Cost" for Sales Credit Note.
- 2. Add audit trail record for direct edit from AR AP on Sales / Purchase transactions.
- 3. Add default Tariff Code in Account Maintenance.
- 4. Add A/R Outstanding Payment Collection function for SST.
- 5. Add Tax Payment Collection Report.
- 6. Add export to excel function in SST Processor Payment Collection grid.
- 7. Add SST on Payment function in SST Processor.
- 8. Add Final GST Return function under GST Processor.

\*Extract from <a href="http://support.autocountsoft.com/?p=3726">http://support.autocountsoft.com/?p=3726</a>

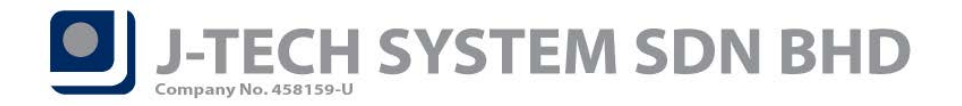

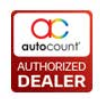

# Highlights of Changes in 1.9.5.16

## Add Access Right "Edit Unit Cost" for Sales Credit Note

In this version, user can now have control on which user can edit the Unit Cost column in Sales Credit Note. You can find this access right at **General Maintenance**  $\rightarrow$  **User Maintenance**  $\rightarrow$  **Access Rights**. At the access rights records, you can expand **AutoCount Accounting**  $\rightarrow$  **Invoicing**  $\rightarrow$  **Credit Note**  $\rightarrow$  **Can Edit Unit Cost** (Refer Figure 1). By default, only ADMINS and INVMGR group has the rights to perform this action.

| Gredit Note                       |                                 |
|-----------------------------------|---------------------------------|
| Show Credit Note                  | ACCOUNTS, ADMINS, INVMGR        |
| Open Credit Note                  | ACCOUNTS, ADMINS, INVMGR        |
| Create Credit Note                | ACCOUNTS, ADMINS, INVMGR        |
| Edit Credit Note                  | ACCOUNTS, ADMINS, INVMGR        |
| ···· View Credit Note             | ACCOUNTS, ADMINS, INVMGR        |
| Delete Credit Note                | ADMINS, INVMGR                  |
| Can Cancel / Uncancel Credit Note | ADMINS, INVMGR                  |
| Can Edit Document No              | ADMINS, INVMGR                  |
| ···· Can Edit Credit Term         | ADMINS, INVMGR                  |
| Can Change Document No Format     | ADMINS, INVMGR                  |
| Can Edit Unit Price               | ADMINS, INVMGR                  |
| Can Edit Unit Cost                | ADMINS, INVMGR                  |
| Show Instant Info                 | ADMINS, INVMGR, SALES           |
| Post To G/L                       | ACCOUNTS, ADMINS, INVMGR, SALES |
| Post To Stock                     | ACCOUNTS, ADMINS, INVMGR, SALES |
| Edit Master Data                  | ADMINS, INVMGR                  |
| ··· Show Summary Footer           | ACCOUNTS, ADMINS, INVMGR, SALES |
| Can Edit Post To G/L              | ACCOUNTS, ADMINS, INVMGR, SALES |
| Can Edit Post To Stock            | ADMINS, INVMGR, SALES           |
| Do not enforce 5 cents rounding   | ADMINS, INVMGR, SALES           |

Figure 1

\*This enhancement might cause some of the user out there to suddenly unable to key in or edit "Unit Cost" in Sales Credit Note due to previously not controlled by access rights. Please do check and add access right if face this issue.

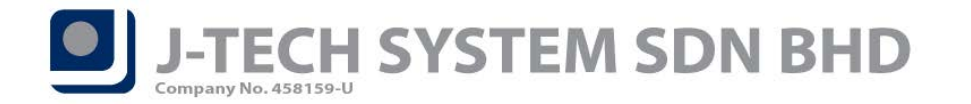

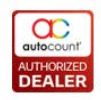

## Add default Tariff Code in Account Maintenance

AutoCount Accounting had added the function to set default Tariff Code in Account Maintenance. This would be very useful for users that mainly operate on GL / AR / AP transactions.

To set this default Tariff Code, user can browse through the top menu  $GL \rightarrow Account Maintenance \rightarrow Select$ a  $GL Account (EG: Sales) \rightarrow Click on the Edit button on the left. There will be a new column "Tariff Code"$ (Refer Figure 3). User may select this GL account to tie with which Tariff Code so that it will capture in futurewhen performing transactions (Refer Figure 4).

| 🙎 Edit Normal A       | Account               |                    |               |              |               |                   | ×      |
|-----------------------|-----------------------|--------------------|---------------|--------------|---------------|-------------------|--------|
|                       |                       |                    |               |              |               |                   |        |
|                       |                       |                    |               | MSI          | C Code        |                   |        |
| Account No.           | 500-0000              | Currency Code      | MYR 🔽         | Cash Flow Ca | ategory Ope   | rating Activities |        |
| Description           | SALES                 |                    |               |              |               |                   |        |
| 2nd Description       |                       |                    |               |              |               |                   |        |
| Input Tax Code        |                       | Out                | put Tax Code  |              |               |                   |        |
| Tariff Code           | A123456               |                    |               |              |               |                   |        |
|                       |                       |                    |               |              | Save          | Ca                | ncel   |
|                       |                       |                    | Figure 2      |              |               |                   |        |
|                       |                       |                    |               |              |               |                   |        |
|                       |                       |                    |               |              |               |                   |        |
| 🙎 New A/R Invoice     | Entry - [Next Po      | ssible No: I-00000 | 3] - REPOST · | AutoCount /  | Accounting (  | Ver: 1.9)         |        |
| Edit Copy Invoice Vi  | iew Window            |                    |               |              |               |                   |        |
| Debtor : 300-C001     | L 🔽 🔎                 |                    |               |              |               |                   |        |
| Journal Type : SALES  | Age                   | ent :              | 🔄 Ref. No. 2  | :            |               |                   |        |
| Main External Links N | lote                  |                    |               |              |               |                   |        |
| To: CUSTOMER          |                       |                    |               |              | Invoice No. : | < <new>&gt;</new> |        |
|                       |                       |                    |               |              | Date :        | 31/12/9999        |        |
|                       |                       |                    |               |              | Terms :       | C.O.D.            |        |
|                       |                       |                    |               |              | Due Date :    | 31/12/9999        |        |
| + +=                  | n (=                  |                    |               |              |               |                   |        |
| Sales A/C Descr       | ription               | Amount             | Taxa          | ole Tax Rat  | e Tax Type    | Tax Tarif         | Tax    |
| 500-0000 SALE         | 2                     |                    | 0.00          | 0.00         |               | A123430           | 0.00   |
|                       |                       |                    |               |              |               |                   |        |
|                       |                       |                    |               |              |               |                   |        |
|                       |                       |                    |               |              |               |                   |        |
|                       |                       |                    |               |              | Subto         | otal (ex) :       | 0.00   |
|                       |                       | Inclusive          | ? Taxable Am  | ount :       | 0.00          | Tax :             | 0.00   |
|                       |                       |                    |               |              | N             | et Total :        | 0.00   |
| Description :         | 1                     |                    |               |              | Out           | standing :        | 0.00   |
| After save, proceed w | ith new invoice entry | 1                  |               |              |               | Save              | Cancel |

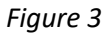

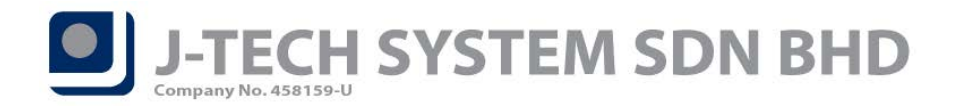

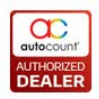

## Add A/R Outstanding Payment Collection Function for SST

Under SST, if any user has any amount charge on Service Tax and is outstanding for more than 12 months, the company is required to pay the Service Tax portion regardless if there is any payment being made or not. Example:

Transaction Date: 01/09/2018 Transaction Amount: 250 + 15 (Service Tax 6%) No Payment made

Base on the info provided, when user run the SST Processor for September 2018 – October2018, this transaction will not take into calculation due to no payment had been made. Service tax only considers when there is payment.

Assuming there is no payment for this transaction for 12 months, when the user tries to run SST processor for September 2019 – October 2019, this transaction will be calculated into the SST Processor and the user is required to pay to the custom this RM 15 regardless of payment is made or not. User can always go to the Payment Collection tab (Refer Figure 4) to view if there is any service tax that has no payment, but the tax is calculated, this is usually due to the service tax is due after 12 months.

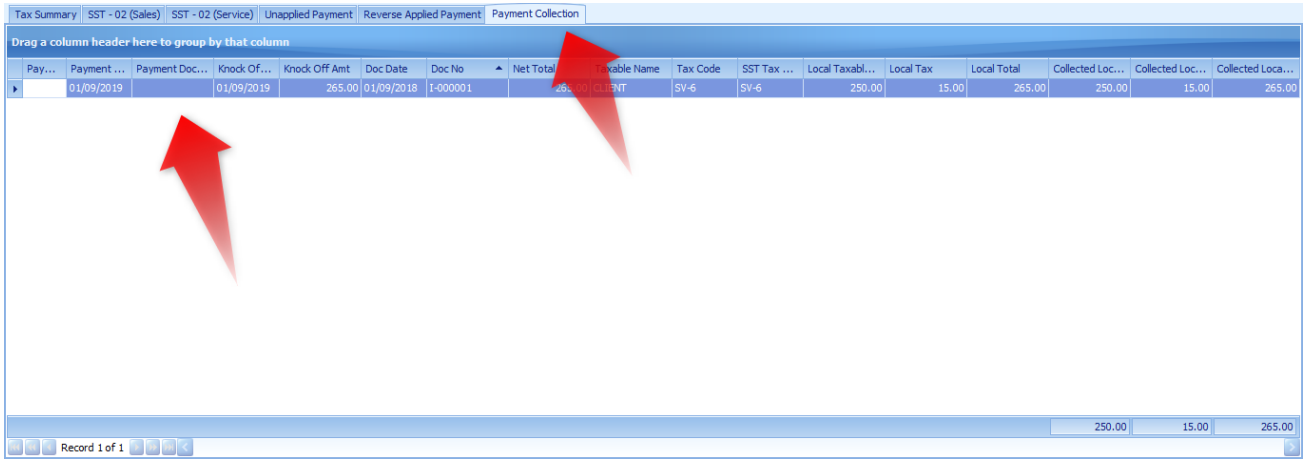

Figure 4

Considering that the customer might pay after that, SST Processor is intelligence enough to detect and will not calculate the service tax paid in the SST Processor anymore, this is to avoid double tax payment for this transaction.

\*This function only works on Payment Basis Tax Code.

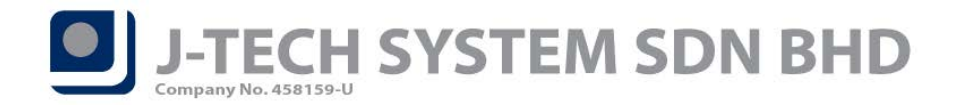

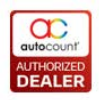

# **Tax Payment Collection Report**

AutoCount had also added a new report catering for SST Service Tax. User can find this new report under Tax  $\rightarrow$  SST  $\rightarrow$  Tax Payment Collection.

This function basically works similarly to the SST Processor Payment Collection section, instead of just showing the info on that taxable period, user can filter date and debtor.

| Tax Payment Collection - SST - AutoCount Accounting (Ver: 1.9) (Rev: 16)                          |               |           |           |             |  |  |  |  |  |  |
|---------------------------------------------------------------------------------------------------|---------------|-----------|-----------|-------------|--|--|--|--|--|--|
| IIIE G/L A/K A/P inquiry stock sales Purchase General Maintenance Tools Tax Window Help           |               |           |           |             |  |  |  |  |  |  |
| Tax Payment Collection                                                                            |               |           |           |             |  |  |  |  |  |  |
| Filter Options                                                                                    |               |           |           |             |  |  |  |  |  |  |
| Date Range: 01/01/2018 Sto 31/12/2020                                                             |               |           |           |             |  |  |  |  |  |  |
| Debtor: No filter                                                                                 |               |           |           |             |  |  |  |  |  |  |
| Inquiry Close                                                                                     |               |           |           |             |  |  |  |  |  |  |
| Drag a column header here to group by that column                                                 |               |           |           |             |  |  |  |  |  |  |
| Payme Payment Kno 🔺 Knock Of Doc Date Doc No 🔺 Net Total Taxable Tax C SST T Local Tax Local Tax. | x Local Total | Collected | Collected | Collected L |  |  |  |  |  |  |
| ▶ 01/09/ 01/09/ 265.00 01/09/ I-000001 265.00 CLIENT SV-6 SV-6 250.00 1                           | 5.00 265.00   | 250.00    | 15.00     | 265.00      |  |  |  |  |  |  |
| 01/01/ OR-000002 01/01/ 106.00 01/01/ I-000002 106.00 CLIENT SV-6 SV-6 100.00                     | 6.00 106.00   | 100.00    | 6.00      | 106.00      |  |  |  |  |  |  |
|                                                                                                   |               |           |           |             |  |  |  |  |  |  |
|                                                                                                   |               |           |           |             |  |  |  |  |  |  |
|                                                                                                   |               |           |           |             |  |  |  |  |  |  |
|                                                                                                   |               |           |           |             |  |  |  |  |  |  |
|                                                                                                   |               |           | 17        |             |  |  |  |  |  |  |
|                                                                                                   |               | 350.00    | 21.00     | 371.00      |  |  |  |  |  |  |
|                                                                                                   |               |           |           |             |  |  |  |  |  |  |

Figure 5

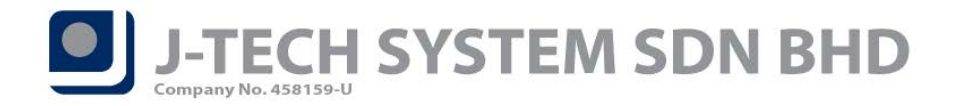

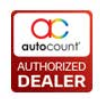

## **SST on Payment**

To cater for SST on handling deposits payments, AutoCount Accounting added a new function – SST on Payment in the SST Processor. This function will list out any unapplied payments from your **AR Receive Payment & AR Deposit** (only applicable to normal deposit, if security deposit then will not take in). User will then have to tick on which payment that will need to undergo this SST on Payment. The system will generate journal to calculate your tax payable based on the unapplied amount of your payments.

| 2 | SST Processor Wizard                                                                                                    |                |                      |                 |            |             |               |               |             |                   |  |
|---|----------------------------------------------------------------------------------------------------|----------------|----------------------|-----------------|------------|-------------|---------------|---------------|-------------|-------------------|--|
| 1 | Manage SST Payment Rule (Tax Code use in SV-6)<br>After complete SST processor wizard, system will generate SST records in journal entry. Please set SST Settings -> SST On Payment. |                |                      |                 |            |             |               |               |             |                   |  |
|   | SST on Payment                                                                                                    |                |                      |                 |            |             |               |               |             |                   |  |
| r | Unapplied Payment Reverse Applied Payment                                                                                                    |                |                      |                 |            |             |               |               |             |                   |  |
|   | Check All UnCheck All                                                                                                    |                |                      |                 |            |             |               |               |             |                   |  |
|   | Drag                                                                                                    | a column heade | r here to grou       | p by that colum | n          |             |               |               |             |                   |  |
|   |                                                                                                    | Doc No         | Doc Date             | Curr. Code      | Curr. Rate | Payment Amt | Unapplied Amt | Business Name | Business Re | JE Doc. No        |  |
|   | • •                                                                                                    | OR-000001      | 01/09/2018           | MYR             | 1          | 1,000.00    | 1,000.00      | CUSTOMER      |             | < <new>&gt;</new> |  |
|   |                                                                                                    |                |                      |                 |            |             |               |               |             |                   |  |
|   |                                                                                                    |                |                      |                 |            |             |               |               |             |                   |  |
|   |                                                                                                    |                |                      |                 |            |             |               |               |             |                   |  |
|   |                                                                                                    |                |                      |                 |            |             |               |               |             |                   |  |
|   |                                                                                                    |                |                      |                 |            |             |               |               |             |                   |  |
|   |                                                                                                    |                |                      |                 |            |             |               |               |             |                   |  |
|   |                                                                                                    |                |                      |                 |            |             |               |               |             |                   |  |
|   |                                                                                                    |                |                      |                 |            |             |               |               |             |                   |  |
|   |                                                                                                    |                |                      |                 |            |             |               |               |             |                   |  |
|   |                                                                                                    |                |                      |                 |            |             |               |               |             |                   |  |
|   |                                                                                                    |                |                      |                 |            |             |               |               |             |                   |  |
|   |                                                                                                    |                |                      |                 |            |             |               |               |             |                   |  |
|   | -                                                                                                    | Record 1 of 1  | ► <del> </del> +   - |                 |            |             |               |               |             | >                 |  |
| - |                                                                                                    |                |                      |                 |            |             |               |               |             |                   |  |
|   |                                                                                                    |                |                      |                 |            |             |               | < Back        | Next >      | Cancel            |  |

Figure 6

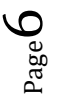

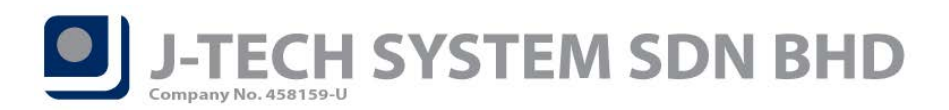

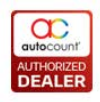

| View SST Return Report Window                                                                                                    |                                                                                     |                                                                                                    |                 |                           |             | 28                      | × |
|----------------------------------------------------------------------------------------------------|-------------------------------------------------------------------------------------|----------------------------------------------------------------------------------------------------|-----------------|---------------------------|-------------|-------------------------|---|
| SST Return                                                                                                    |                                                                                     |                                                                                                    |                 |                           |             | 2                       |   |
| Company Profile<br>Company Name: REPOST<br>Registration No:<br>Product Version: AutoCount Accounting Version: 1<br>Date Range: 01/09/2018 to 31/10/2<br>Preview Print Hide Options<br>Tax Summary SST - 02 (Sales) SST - 02 (Service)<br>Drag a column header here to group by that of<br>Doc No Doc Date<br>> OR-000001 01/09/2018 | 1.9<br>2018<br>Commit Close<br>Unapplied Payment Rev<br>column<br>Curr. Code<br>MYR | Sales Tax Registration No:<br>Service Tax Registration No:<br>verse Applied Payment Paym<br>Curr. Rate Paym<br>1 | eent Collection | Unapplied Amt<br>1,000.00 | T - 02 Info | JE Doc. No<br>3v-000002 |   |
| R R Record 1 of 1 D D D R                                                                                                    |                                                                                     |                                                                                                    |                 |                           |             |                         | > |

Figure 7

| 🙎 View Journal                                    | View Journal Entry - [JV-000002] - REPOST - AutoCount Accounting (Ver: 1.9)                                                                                                    |            |                    |   |      |    |       |       |          |          |            |            |           |              |                        |
|---------------------------------------------------|----------------------------------------------------------------------------------------------------|------------|--------------------|---|------|----|-------|-------|----------|----------|------------|------------|-----------|--------------|------------------------|
| Edit Copy Journal Entry View Window               |                                                                                                    |            |                    |   |      |    |       |       |          |          |            |            |           |              |                        |
| Description s<br>Journal Type c<br>Currency Code: | Description         SST On Payment: OR-000001         Journal Voucher No         Journal Voucher No         Journal Voucher No         Journal Voucher No         Image: Currency Code         MYR         Currency Code         MYR         Currency Rate:         1         Zond         Zond |            |                    |   |      |    |       |       |          |          |            |            |           |              |                        |
| Main External Link                                | Note                                                                                                    |            |                    |   |      |    |       |       |          |          |            |            |           |              |                        |
| + +∎ - →                                          | * *) {                                                                                                    |            |                    |   |      |    |       |       |          |          |            |            |           | Post Det     | ail Description to G/L |
| Acc. No. Acco                                     | unt Desc.                                                                                                    | Descript   | ion                | F | DR   | CR |       | Suppl | Tax Code | Tax Rate | Taxable DR | Taxable CR | Tax DR    | Tax CR       | Tax Detail             |
| ▶ 500 🔽 SALE                                      | S                                                                                                    | SST On F   | Payment: OR-000001 |   |      |    | 56.60 | S     | SV-6     | 6        |            | 1,000.00   |           | 56.60        |                        |
| SST-3020 SST C                                    | ON PAYM                                                                                                    | SST On F   | Payment: OR-000001 |   | 56.6 | 0  |       | S     |          |          | 56.60      |            |           |              |                        |
|                                                   |                                                                                                    |            |                    |   |      |    |       |       |          |          |            |            |           |              |                        |
| Record 1                                          | of 2 💽 🕨                                                                                                    | <b>₩</b> < |                    |   |      |    |       |       |          |          |            |            |           |              | >                      |
| Local                                             | Debit                                                                                                    | t          | Credit             |   |      |    |       |       |          |          |            |            |           | Debit        | Credit                 |
| Total                                             |                                                                                                    | 56.60      | 0.00               |   |      |    |       |       |          |          |            |            | Total     | 56.60        | 0.00                   |
| Tax                                               |                                                                                                    | 0.00       | 56.60              |   |      |    |       |       |          |          |            | Inclusive? | Tax       | 0.00         | 56.60                  |
| Net Total                                         |                                                                                                    | 56.60      | 56.60              |   |      |    |       |       |          |          |            |            | Net Total | 56.60        | 56.60                  |
| Taxable Amount                                    |                                                                                                    | 56.60      | 943.40             |   |      |    |       |       |          |          |            | Taxab      | le Amount | 0.00         | 943.40                 |
| <b>KK &lt; &gt; )</b>                             |                                                                                                    |            |                    |   |      |    |       |       |          |          | Preview    | Print Edit | Cancel Do | ocument Dele | te Close               |

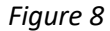

AutoCount do provide an additional option in SST Option for user to set if this is a compulsory action in the SST Processor. User can find it from Tax  $\rightarrow$  Tax Code Maintenance  $\rightarrow$  Configure Malaysia SST  $\rightarrow$  SST Option. There will be a new checkbox "Must Process SST on Payment" (Refer Figure 9). By default, this is not tick,

Page

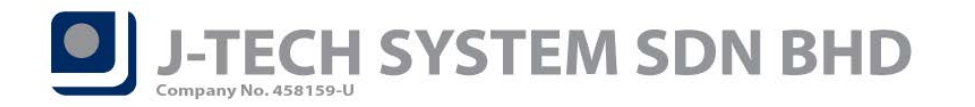

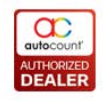

meaning it is not a compulsory process and allows user to tick which payment to process SST on Payment. If tick, then system will automatically process all the unapplied payment in that taxable period.

| 🙎 Configure Malaysia SST                       |            |                             | JOX          |
|------------------------------------------------|------------|-----------------------------|--------------|
| Configure Malaysia SST                         |            |                             | 2            |
| Input Tax Output Tax SST Option                |            |                             |              |
|                                                |            |                             | SST Settings |
| SST Start Date                                 | 01/09/2018 | Must Process SST On Payment |              |
| SST Taxable Period (months)                    | 2 😜        |                             |              |
| Use Default SST Code                           |            |                             |              |
| Default SST Code                               |            |                             |              |
|                                                |            |                             |              |
|                                                |            |                             |              |
|                                                |            |                             |              |
|                                                |            |                             |              |
|                                                |            |                             |              |
|                                                |            |                             |              |
|                                                |            |                             |              |
|                                                |            |                             |              |
|                                                |            |                             |              |
|                                                |            |                             |              |
|                                                |            |                             |              |
| Wizard <u>View the Explanation on Tax Code</u> |            |                             | Save Close   |
|                                                |            |                             |              |

Figure 9

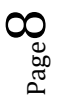

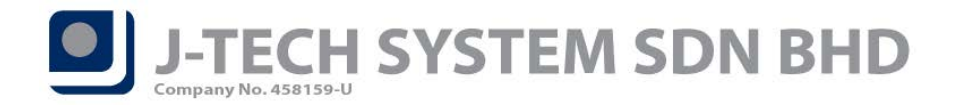

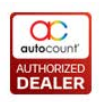

# **Final GST Return**

In conjunction with the transition from GST to SST, user will need to submit their final GST on or before 29/12/2018. This version also enhanced the GST processor by adding in a function for Final GST Return. User can find a new button "Final GST Return" at the GST Processor to run the last submission of GST.

#### What is in this Final GST Return – Dates

After clicking the "Final GST Return" button, a small dialog box will appear with 3 dates: GST From Date: Usually capture the next submission start date.

GST To Date: Default to 31/08/2018 as Malaysia final GST taxable period end date. Declaration Date: Default to 29/12/2018 as Malaysia final GST submission date.

| Set Final GST Return |            |  |  |  |  |  |  |  |  |
|----------------------|------------|--|--|--|--|--|--|--|--|
| GST From Date :      | 01/07/2018 |  |  |  |  |  |  |  |  |
| GST To Date :        | 31/08/2018 |  |  |  |  |  |  |  |  |
| Declaration Date :   | 29/12/2018 |  |  |  |  |  |  |  |  |
| ОК                   | Cancel     |  |  |  |  |  |  |  |  |

Figure 10

These dates will directly affect the GST-03 that is generated through GST Processor (Refer Figure 11).

| Tax Summary GST - 03 GAF Viewer CN DN List Ba | d Debt Relief Bad Debt Recovery Outstanding DO Reve                                      | erse Transfered DO Unapplied Payment Reverse Applied Payment Fixed Asse                        | t Stock Value |              |  |  |  |  |  |  |
|-----------------------------------------------|------------------------------------------------------------------------------------------|------------------------------------------------------------------------------------------------|---------------|--------------|--|--|--|--|--|--|
| A 🗠 🛏 🗄 🕹 🖕 🗮 👋 🤊                             | 🔍 🔍 100% 💟 🔍 🖂 🗸 🕨 🗎 '                                                                   | 🍇 🖄 🗋 = 🖂 = 🥝                                                                                  |               |              |  |  |  |  |  |  |
|                                               | Please contact Customs Call Center at 1-                                                 | 300-88-8500 / 03-78067200 or email ccc@customs.gov.my for further eng                          | uiry.         |              |  |  |  |  |  |  |
|                                               | □ <sup>Pindaan</sup><br>Amendment                                                        |                                                                                                |               |              |  |  |  |  |  |  |
|                                               | BAHAGI.<br>PART A                                                                        | BAHAGIAN A : BUTIRAN ORANG BERDAFTAR<br>PART A : DETAILS OF REGISTERED PERSON                  |               |              |  |  |  |  |  |  |
|                                               | 1) No. CBP *<br>GST.No. *                                                                |                                                                                                |               |              |  |  |  |  |  |  |
|                                               | 2) Nama Perniagaan *<br>Name of Business *                                               | LE PHONE TRADING SDN BHD                                                                       |               |              |  |  |  |  |  |  |
|                                               | BA                                                                                       | HAGIAN B : BUTIRAN PENYATA<br>PART B : DETAILS OF RETURN                                       |               |              |  |  |  |  |  |  |
|                                               | 3) Tempoh Bercukai *<br><i>Taxable Period</i> *                                          | Tarikh Mula<br>Start Date 01 - 07 - 2018<br>HH (DD) - B8 (MM) - TTTT (YYYY)                    |               |              |  |  |  |  |  |  |
|                                               |                                                                                          | Tarikh Akhir         31 - 08 - 2018           End Date         HH (DD) - BB (MM) - TTTT (YYYY) |               |              |  |  |  |  |  |  |
|                                               | 4) Tarikh Akhir Serahan Penyata dan Bayaran *<br>Retum and Payment Due Date *            | 29 - 12 - 2018<br>HH (DD) - BB (MM) - TTTT (YYYY)                                              |               |              |  |  |  |  |  |  |
|                                               | 5) Cukai Output<br>Output Tax                                                            | Amaun <i>(Amount)</i>                                                                          |               |              |  |  |  |  |  |  |
| ٩                                             | a) Jumlah Nilai Pembekalan Berkadar Standard *<br>Total Value of Standard Rated Supply * | RM 11,206.00                                                                                   |               |              |  |  |  |  |  |  |
| Page 1 of 3                                   |                                                                                          |                                                                                                |               | 100% 🗃 👘 🖬 🗃 |  |  |  |  |  |  |

Figure 11

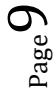

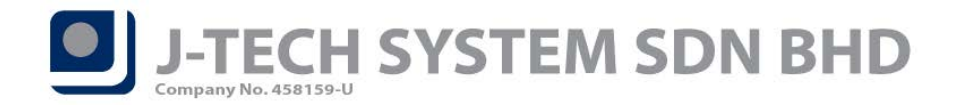

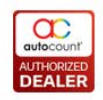

#### What is in this Final GST Return – Fix Asset and Stock Value

In the Final GST Processor AutoCount Accounting also had added a new step to handle Fix Asset and Stock Value.

| SST Processor Wizard                                                                                                    |                                           |
|----------------------------------------------------------------------------------------------------|-------------------------------------------|
| Manage GST Fixed Asset and Stock Value Rule (Tax Code use in SR-0)<br>After complete GST processor wizard, system will generate GST records in journal entry. |                                           |
| GST on Fixed Asset and Stock Value                                                                                                    | 2                                         |
| Generate GST on Fixed Asset and Stock Value in Journal Entry                                                                                                  | Open Ledger Report                        |
| Doc No. Format:                                                                                                    | Open Stock Value Maintenance              |
| GST On Fixed Asset Account No: 500-0000 SGT On Stock Value Account                                                                                            | No: 500-0000                              |
| GST on Fived Asset CST on Stock Value                                                                                                    |                                           |
|                                                                                                    |                                           |
| Acc. No.                                                                                                    |                                           |
| Desc. Special Account Type                                                                                                    | Home Balance                              |
| Acc. No.: 200-2000 (Home Balance = 10,000.00)                                                                                                    |                                           |
| FURNITURES & FITTINGS SFA                                                                                                    | 10,000.00                                 |
| Acc. No.: 200-2005 (Home Balance = -1,000.00)                                                                                                    |                                           |
| ACCUM. DEPRN FURNITURES & FITTINGS SAD                                                                                                    | -1,000.00                                 |
|                                                                                                    |                                           |
|                                                                                                    |                                           |
|                                                                                                    |                                           |
|                                                                                                    |                                           |
|                                                                                                    | 9,000.00                                  |
| 🔣 🔍 Record 2 of 2 🕨 🦮 🗮                                                                                                    | 5                                         |
|                                                                                                    | Absolute Net Fixed Asset Amount: 9,000,00 |
|                                                                                                    | Absolute Net Stock Value Amount: 2,300.00 |
|                                                                                                    | 2,00000                                   |
|                                                                                                    |                                           |
|                                                                                                    | < Back Next > Cancel                      |

Figure 12

 $P_{\text{age}} \mathbf{10}$ 

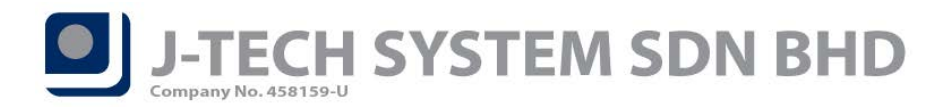

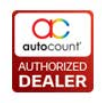

| 2 GST Processor Wizard                                                                                                |                                               |                      |                              |
|----------------------------------------------------------------------------------------------------|-----------------------------------------------|----------------------|------------------------------|
| Manage GST Fixed Asset and Stock Value Rule (Tax Code<br>After complete GST processor wizard, system will generate GS | e use in SR-0)<br>T records in journal entry. |                      |                              |
| GST on Fixed Asset and Stock Va                                                                                       | ue                                            |                      | 2                            |
| Generate GST on Fixed Asset and Stock Value in Journal Entry                                                          |                                               |                      | Open Ledger Report           |
| Doc No. Format:                                                                                                    |                                               |                      | Open Stock Value Maintenance |
| GST On Fixed Asset Account No: 500-0000                                                                               | GST On Stock Value Account No:                | 500-0000             |                              |
| GST on Fixed Asset GST on Stock Value                                                                                 |                                               |                      |                              |
|                                                                                                    |                                               |                      |                              |
| Stock Accounts                                                                                                    |                                               |                      |                              |
| Proj. No. Dept.                                                                                                    | No.                                           | Balance              |                              |
| F Stock Accounts: Open Stock:600-0000, Close Stock:620-000                                                            | 00, Balance Stock:330-0000 (Home B            | alance = 2,300.00)   |                              |
|                                                                                                    |                                               |                      | 1,500.00                     |
| CENTRUM                                                                                                    |                                               |                      | 300.00                       |
| MERITUS                                                                                                    |                                               |                      | 500.00                       |
|                                                                                                    |                                               |                      |                              |
|                                                                                                    |                                               |                      |                              |
|                                                                                                    |                                               |                      |                              |
|                                                                                                    |                                               |                      |                              |
|                                                                                                    |                                               |                      | 2,300.00                     |
| 🕅 📧 Record 1 of 3 🕨 🕨 🔛 🤇                                                                                             |                                               |                      | 5                            |
|                                                                                                    |                                               | Absolute Net Fixed A | sset Amount: 9,000.00        |
|                                                                                                    |                                               | Absolute Net Stock V | alue Amount: 2,300.00        |
|                                                                                                    |                                               |                      | 2,000100                     |
|                                                                                                    |                                               | < Back               | Next > Cancel                |

Figure 13

Tick "Generate GST on Fixed Asset and Stock Value in Journal Entry" if user wish AutoCount to handle on the Fix Asset and Stock Value for final GST return.

Doc No. Format - Leave blank to use default Journal Numbering

**GST on Fixed Asset Account No** – May choose any account as there will be no figure involved, if not just choose Sales Account.

**GST on Stock Value Account No** – May choose any account as there will be no figure involved, if not just choose Sales Account.

The figure capture will be based on the user Fix Asset accounts and Stock Value entered in Stock Value maintenance. In anyhow if the figure is not agreed by the user, amendment can be done at the bottom column **"Absolute Net Fixed Asset Amount" & "Absolute Net Stock Value Amount"**.

By completing the GST processor, AutoCount Accounting will generate a Journal for this Fix Asset and Stock Value (Refer Figure 14).

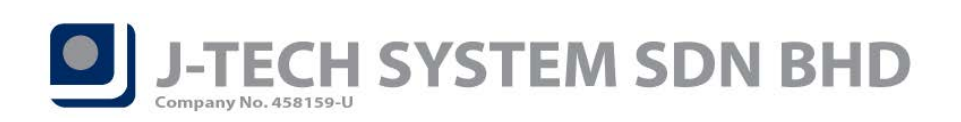

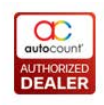

| 🙎 View Journa                                                                                                    | 📓 View Journal Entry - [JV-000009] - MOBILE PHONE TRADING SDN BHD - AutoCount Accounting (Ver: 1.9) |                       |  |    |      |             |             |           |          |            |        |              |                   |
|----------------------------------------------------------------------------------------------------|----------------------------------------------------------------------------------------------------|-----------------------|--|----|------|-------------|-------------|-----------|----------|------------|--------|--------------|-------------------|
| Edit Copy Jour                                                                                                    | nal Entry View W                                                                                    | indow                 |  |    |      |             |             |           |          |            |        |              |                   |
| Description       GST On Fixed Asset And Stock Value as at end date :       Journal Voucher No       JV-000009         Journal Type       GENERAL       Image: Currency Code :       Mr       Image: Currency Rate :       1       Image: Currency Rate :       1       Image: Currency Rate : |                                                                                                    |                       |  |    |      |             |             |           |          |            |        |              |                   |
| + +≣ - →                                                                                                    | V V (=                                                                                              |                       |  |    |      |             |             |           |          |            | V P    | ost Detail D | escription to G/L |
| Account<br>Desc.                                                                                                    | Description                                                                                         |                       |  | CR | s    | Tax<br>Code | Tax<br>Rate | Taxab     | le DR    | Taxable CR | Tax DR | Tax CR       | Tax Detail        |
| SALES 0                                                                                                    | GST On Fixed Asset as                                                                               |                       |  | S  | SR-0 |             | 0           |           | 9,000.00 |            |        |              |                   |
| SALES                                                                                                    | GST On Stock Value as                                                                               | at end date 31/8/2018 |  |    | S    | SR-0        |             | 0         |          | 2,300.00   |        |              |                   |
| Record                                                                                                    | Record 1 of 2 D D D C                                                                               |                       |  |    |      |             |             |           |          |            |        |              |                   |
| Local                                                                                                    | Debit                                                                                               | Credit                |  |    |      |             |             |           |          |            | Debi   | t            | Credit            |
| Total                                                                                                    | 0.00                                                                                                | 0.00                  |  |    |      |             |             |           |          | Total      |        | 0.00         | 0.00              |
| Тах                                                                                                    | 0.00                                                                                                | 0.00                  |  |    |      |             |             | Inclusive | ?        | Тах        |        | 0.00         | 0.00              |
| Net Total                                                                                                    | 0.00                                                                                                | 0.00                  |  |    |      |             |             |           |          | Net Total  |        | 0.00         | 0.00              |
| Taxable Amount                                                                                                    | 0.00                                                                                                | 11,300.00             |  |    |      |             |             |           | Taxabl   | e Amount   |        | 0.00         | 0.00              |
|                                                                                                    | ]                                                                                                   |                       |  |    | Pre  | view        | Print       | :         | Edit     | Cancel Doo | cument | Delete       | Close             |

Figure 14

Document prepared by Jae Sen Last Modified 22<sup>nd</sup> December 2018